# **Processing an I-9 in HRCenter**

Last Modified on 03/26/2020 3:49 pm CDT

# Processing an I-9 in HRCenter™

When utilizing HRCenter, it is possible to include an electronic I-9 form as part of your applicants journey. In order to do so, a fully compliant digital I-9 form has been created for you and your team to utilize in your applicant's workflow. When working with TempWorks to implement HRCenter with your system, this is typically inserted into your workflow for you. If you do not have an I-9 as a part of your workflow or are unsure of whether this has been included, work with your HRCenter administrator to include this form in your process.

For more on HRCenter: HRCenter 101.

# **Before Starting**

Be sure that :

- 1. The I-9 Form is part of your workflow.
- 2. The I-9 form is in the correct step of your workflow.
- 3. The employee has been sent the I-9 form as an additional page, or is in the step of their workflow that includes this document.

## The Applicant's Perspective

Applicants that are experiencing filling out documents electronically will encounter them while working through their workflow. Typically the I-9 is one of several documents included in what might be considered the "Onboarding Docs" step of a workflow however, in your workflow, this may be reflected by a step of a different name or even multiple steps.

In the example below, this document is the last document to be completed by the applicant:

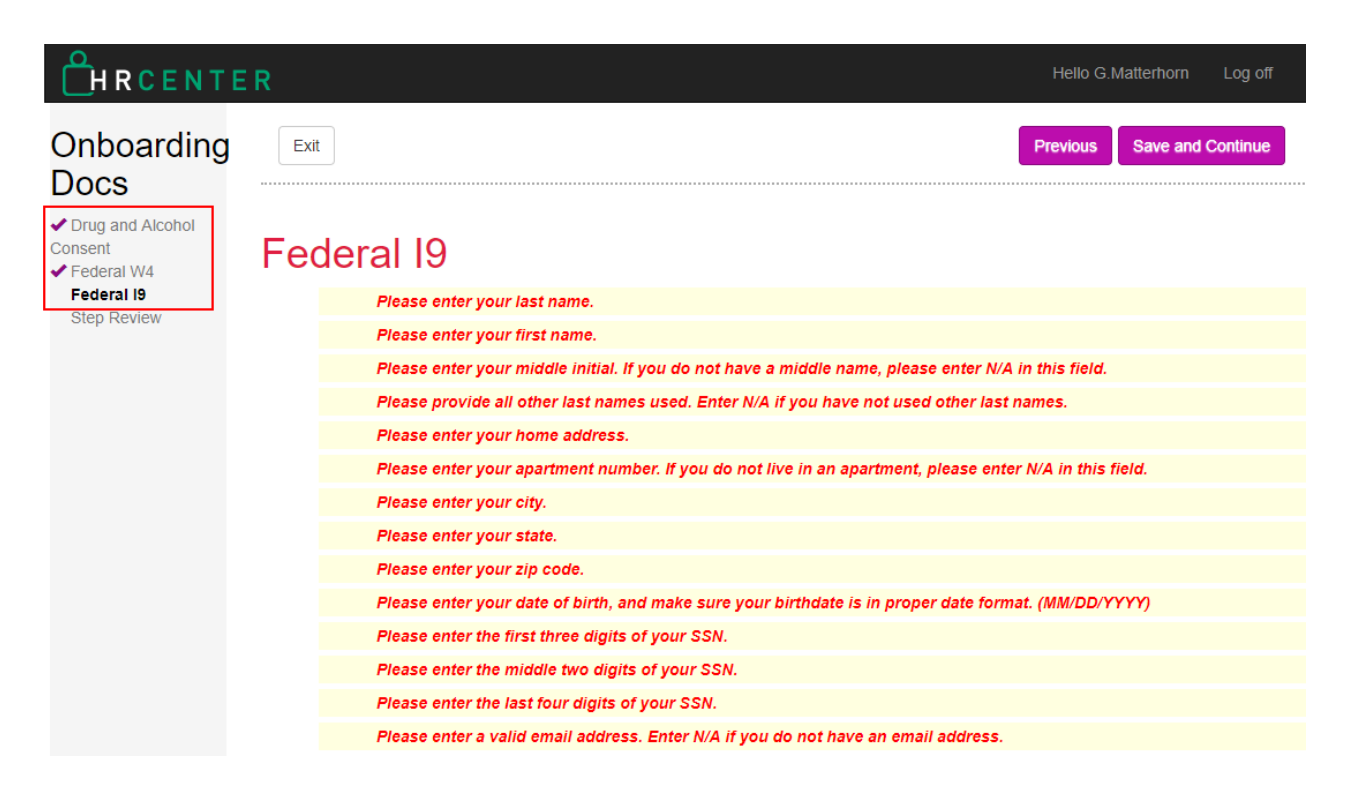

\*Note\* Most documents that have been built for HRCenter may include forms that are already filled out by your system with information already collected about the employee. The I-9 is unique in that it may never be pre-filled for the applicant for compliance reasons. Each I-9 must be filled out independently by the applicant.

This electronic I-9 will include all three pages of a paper I-9 but only the fields that are filled out by the applicant will be accepted. The applicant will also be given instructions at the top of this form represented by required rules. These will disappear as the applicant fills out the document. Skipped required fields will still need to be interacted with before the employee will be allowed to continue:

| Please provide all other                                                                                                    | r last names i                                                                                                    | used. Ente                                                                                                    | er N/A if vou                                                                                                    | have not used of                                                                                                    | other last nam                                                                                                    | es.                                                        |                                                                                                    |                                                                                                    |
|----------------------------------------------------------------------------------------------------|----------------------------------------------------------------------------------------------------|----------------------------------------------------------------------------------------------------|----------------------------------------------------------------------------------------------------|----------------------------------------------------------------------------------------------------|----------------------------------------------------------------------------------------------------|------------------------------------------------------------|----------------------------------------------------------------------------------------------------|----------------------------------------------------------------------------------------------------|
| Dieses enter vour enert                                                                                                    |                                                                                                    |                                                                                                    |                                                                                                    |                                                                                                    | 1 A/                                                                                                    |                                                            | in field                                                                                                    |                                                                                                    |
| Please enter your apart                                                                                                    | iment numbe                                                                                                    | r. If you a                                                                                                    | o not live in a                                                                                                    | an apartment, p                                                                                                    | lease enter N/                                                                                                    | A in t                                                     | is field.                                                                                                    |                                                                                                    |
| Please click h                                                                                                    | ere for detaile<br>Ei                                                                                                    | d in sructio<br>mploym<br>Departm                                                                                  | ent Eligib<br>nent of Hor                                                                                                    | complete this fo<br>ility Verifica<br>neland Securi                                                                                                    | orm.<br>ation<br>ity                                                                                                    |                                                            |                                                                                                    | USCIS<br>Form I-9<br>OMB No. 1615-0047                                                                                                    |
| MAND SECO                                                                                                    | 0.8                                                                                                    | S. Citizen                                                                                                    | ship and In                                                                                                    | nmigration Ser                                                                                                    | rvices                                                                                                    |                                                            | · ·                                                                                                    | Expires 08/31/2019                                                                                                    |
| START HERE: Read instruct<br>during completion of this form.<br>ANTI-DISCRIMINATION NOT<br>document(s) an employee ma<br>an individual because the doc                                                                                                    | ctions carefull<br>Employers an<br>TICE: It is ille<br>ay present to<br>cumentation n                                           | y before co<br>re liable for<br>gal to disc<br>establishe                                                          | ompleting this<br>errors in the<br>riminate aga<br>employment<br>has a future                                                      | s form. The instru<br>completion of th<br>inst work-author<br>authorization ar                                                                                                    | uctions must be<br>iis form.<br>rized individua<br>nd identity. The<br>may also cons                                            | e avail<br>Ils. Er<br>e refus                              | able, either<br>nployers C<br>sal to hire o<br>illegal disc                                                              | in paper or electronicall<br>ANNOT specify which<br>or continue to employ<br>rindipation                                                                                             |
| START HERE: Read instruct<br>during completion of this form.<br>ANTI-DISCRIMINATION NOT<br>document(s) an employee ma<br>an individual because the doc<br>Section 1. Employee In<br>than the first day of employer                                                                                                    | tions carefull,<br>Employers ar<br>TICE: It is illed<br>ay present to<br>cumentation p<br>formation<br>ment, but not            | y before co<br>re liable for<br>gal to disc<br>establish<br>oresented<br>and At<br>before ac                       | empleting this<br>errors in the<br>riminate aga<br>employment<br>has a future<br>estation<br>coepting a job                        | s form. The instru-<br>completion of th<br>inst work-authou<br>authorization ar<br>expiration date<br>( <i>Employees mus</i><br>o offer.)                                                  | uctions must be<br>nis form.<br>rized individua<br>nd identity. The<br>may also cons<br>st complete ar                          | e avail<br>Ils. Er<br>e refus<br>stitute                   | able, either<br>nployers C<br>sal to hire o<br>illegal disc<br>n Section to                                              | in paper or electronical<br>ANNOT specify which<br>or continue to employ<br>rrimination.<br>1 of Porm I-9 no later                                                                   |
| START HERE: Read instruct<br>during completion of this form.<br>ANTI-DISCRIMINATION NOT<br>document(s) an employee ma<br>an individual because the doc<br>Section 1. Employee In<br>than the first day of employer<br>Last Name (Family Name)                                                                                                 | tions carefull,<br>Employers ar<br>TICE: It is ille<br>ay present to<br>cumentation p<br>formation<br>ment, but not             | y before co<br>re liable for<br>gal to disc<br>establish<br>oresented<br>a and At<br>before ac<br>First Nam        | empleting this<br>errors in the<br>employment<br>has a future<br>estation<br>depting a job                                         | s form. The instru-<br>completion of the<br>inst work-author<br>authorization are<br>expiration date<br>(Employees must<br>o offer.)<br>e)                                                 | Autions must be<br>his form.<br>rized individua<br>nd identity. The<br>may also cons<br>st complete ar<br>Middle Initial        | e avail<br>Ils. Er<br>e refus<br>stitute<br>Ind sign       | able, either<br>nployers C<br>sal to hire of<br>illegal disc<br>n Section of<br>rer Last Nam                             | in paper or electronical<br>ANNOT specify which<br>or continue to employ<br>rrimination.<br>1 of Porm I-9 no later<br>mes Used (if any)                                              |
| START HERE: Read instruct<br>during completion of this form.<br>ANTI-DISCRIMINATION NOT<br>document(s) an employee ma<br>an individual because the doc<br>Section 1. Employee In<br>than the first day of employ<br>Last Name (Family Name)<br>Matterhorn                                                                                     | ctions carefull<br>Employers ar<br>TICE: It is ille<br>ay present to<br>cumentation p<br><b>nformation</b><br>ment, but not     | y before co<br>re liable for<br>gal to disc<br>establish<br>oresented<br>and At<br>before ac<br>First Nam<br>Greg  | ompleting this<br>errors in the<br>criminate aga<br>employment<br>has a future<br><b>cestation</b><br>depting a job<br>e Given Nam | s form. The instru-<br>completion of the<br>inst work-authou<br>authorization are<br>expiration date (<br>(Employees must<br>o offer.)<br>e)                                               | Autions must be<br>is form.<br>rized individua<br>nd identity. The<br>may also cons<br>st complete an<br>Middle Initial<br>P.   | e avail<br>Ils. Er<br>e refus<br>stitute<br>nd sign<br>Oth | able, either<br>nployers C<br>sal to hire o<br>illegal disc<br>n Section 1<br>ner Last Nan                               | in paper or electronical<br>ANNOT specify which<br>or continue to employ<br>rrimination.<br>1 of Porm I-9 no later<br>mes Used (if any)                                              |
| START HERE: Read instruct<br>during completion of this form.<br>ANTI-DISCRIMINATION NOT<br>document(s) an employee ma<br>an individual because the doc<br>Section 1. Employee In<br>than the first day of employer<br>Last Name (Family Name)<br>Matterhorn<br>Address (Street Number and Nari                                                | ctions carefull<br>Employers ar<br>TICE: It is illed<br>ay present to a<br>cumentation p<br><b>nformation</b><br>ment, but not  | y before co<br>e liable for<br>gal to disc<br>establish<br>oresented<br>and At<br>before ac<br>First Nam<br>Greg   | ompleting this<br>errors in the<br>erriminate aga<br>employment<br>has a future<br>estation<br>depting a job<br>e (Given Nam       | s form. The instru<br>completion of th<br>inst work-author<br>authorization ar<br>expiration date<br>( <i>Employees mus</i><br>o offer.)<br>e)<br>City or Town                             | Actions must be<br>is form.<br>rized individua<br>and identity. The<br>may also cons<br>st complete an<br>Middle Initial<br>P.  | e avail<br>Ils. Er<br>e refus<br>titute<br>nd sign<br>Oth  | able, either<br>nployers C<br>sal to hire of<br>illegal disc<br>n Section of<br>her Last Nan<br>State                    | in paper or electronical<br>ANNOT specify which<br>or continue to employ<br>crimination.<br>1 of Porm I-9 no later<br>mes Used (if any)<br>2IP Code                                  |
| START HERE: Read instruct<br>during completion of this form.<br>ANTI-DISCRIMINATION NOT<br>document(s) an employee ma<br>an individual because the doc<br>Section 1. Employee In<br>than the first day of employer<br>Last Name (Family Name)<br>Matterhorn<br>Address (Street Number and Nar<br>123 Ez street N/A                            | ctions carefull<br>Employers ar<br>TICE: It is illed<br>ay present to o<br>cumentation p<br><b>information</b><br>ment, but not | y before co<br>e liable for<br>gal to disc<br>establish<br>oresented<br>and At<br>before ac<br>First Nam<br>Greg   | ompleting this<br>errors in the<br>priminate aga<br>employment<br>has a future<br>estation<br>elepting a job<br>e Given Nam        | s form. The instru<br>completion of th<br>inst work-author<br>authorization ar<br>expiration date<br>( <i>Employees mus</i><br>o offer.)<br>e)<br>City or Town<br>Edina                    | Actions must be<br>is form.<br>rized individua<br>and identity. The<br>may also cons<br>st complete ar<br>Middle Initial<br>P.  | e avail<br>Ils. Er<br>e refus<br>titute<br>Ind sign        | able, either<br>nployers C<br>sal to hire of<br>illegal disc<br>n Section a<br>per Last Nam<br>State<br>MN               | in paper or electronical<br>ANNOT specify which<br>or continue to employ<br>crimination.<br>1 of Porm I-9 no later<br>mes Used (if any)<br>2IP Code<br>55042                         |
| START HERE: Read instruct<br>during completion of this form. ANTI-DISCRIMINATION NOT<br>document(s) an employee ma<br>an individual because the doc<br>Section 1. Employee In<br>than the first day of employer<br>Last Name (Family Name)<br>Matterhorn<br>Address (Street Number and Nam<br>123 Ez street N/A<br>Date of Birth (mm/dd/yyyy) | tions carefull<br>Employers ar<br>TICE: It is illed<br>ay present to o<br>cumentation p<br>formation<br>ment, but not<br>me)    | y before cc<br>e liable for<br>gal to disc<br>establish<br>oresented<br>a and At<br>before ac<br>First Nam<br>Greg | errors in the<br>riminate aga<br>employment<br>has a future<br>testation<br>bepting a job<br>e Given Name<br>Apt. Number           | s form. The instru<br>completion of the<br>inst work-authoriauthorization ar<br>expiration date<br>( <i>Employees mus</i><br>o offer.)<br>e)<br>City or Town<br>Edina<br>yee's E-mail Addr | Actions must be<br>dis form.<br>rized individua<br>and identity. The<br>may also cons<br>st complete ar<br>Middle Initial<br>P. | e avail<br>als. Er<br>e refus<br>stitute<br>ad sign<br>Ott | able, eithe<br>nployers C<br>sal to hire e<br>illegal disc<br>n Section 1<br>er Last Name<br>Last Name<br>MN<br>Employee | in paper or electronical<br>ANNOT specify which<br>or pontinue to employ<br>crimination.<br>1 of Porm I-9 no later<br>mes Used (if any)<br>2IP Code<br>55042<br>e's Telephone Number |

Once the applicant has filled out the document in its entirety with all required fields, they will be allowed to continue:

| <b>kit</b>                                                                                                    |                                                                                                    |                                                                                                    |                                                                                                    |                                                                                                    |                                                                                     |                                                                                                 | Previous Save and                                                                                                    |
|----------------------------------------------------------------------------------------------------|----------------------------------------------------------------------------------------------------|----------------------------------------------------------------------------------------------------|----------------------------------------------------------------------------------------------------|----------------------------------------------------------------------------------------------------|-------------------------------------------------------------------------------------|-------------------------------------------------------------------------------------------------|----------------------------------------------------------------------------------------------------|
| deral 19<br>Please click h                                                                                                    | ere for detailed instr                                                                                                    | ructions on how to                                                                                                    | complete this fo                                                                                                    | ırm.                                                                                                    |                                                                                     |                                                                                                 |                                                                                                    |
|                                                                                                    | Emplo<br>Depa<br>U.S. Cit                                                                                                    | oyment Eligibi<br>artment of Hom<br>tizenship and Im                                                                                                    | lity Verifica<br>eland Securi<br>migration Ser                                                                         | ation<br>ity<br>rvices                                                                                                    |                                                                                     |                                                                                                 | USCIS<br>Form I-9<br>OMB No. 1615-0047<br>Expires 08/31/2019                                                                                                    |
|                                                                                                    |                                                                                                    |                                                                                                    |                                                                                                    |                                                                                                    |                                                                                     |                                                                                                 |                                                                                                    |
| ► START HERE: Read instruct<br>during completion of this form.<br>ANTI-DISCRIMINATION NO<br>document(s) an employee ma<br>an individual because the door<br>Section 1. Employee In<br>than the first day of employ                                                                                                    | ctions carefully befor<br>Employers are liabl<br>TICE: It is illegal to<br>ay present to estab<br>cumentation preser<br>Information and<br>ment, but not befor                              | ore completing this<br>le for errors in the o<br>o discriminate again<br>blish employment a<br>nted has a future e<br>d Attestation ( <i>U</i><br>re accepting a job                                                      | form. The instru-<br>completion of the<br>nst work-authorization are<br>expiration date<br>Employees mu-<br>offer.)    | uctions must be a<br>nis form.<br>rized individuals<br>nd identity. The<br>may also consti<br>st complete and                          | available,<br>c. Emplo<br>refusal to<br>tute illeg                                  | , either in<br>yers CAN<br>o hire or o<br>yal discrim                                           | paper or electronically,<br>INOT specify which<br>continue to employ<br>nination.<br>f Form I-9 no later                                                         |
| START HERE: Read instructuring completion of this form.<br>ANTI-DISCRIMINATION NOT<br>document(s) an employee matching an individual because the door<br>Section 1. Employee In<br>than the first day of employee<br>Last Name (Family Name)                                                                                                    | ctions carefully befor<br>Employers are liabl<br>TICE: It is illegal to<br>ay present to estab<br>cumentation preser<br>nformation and<br>ment, but not befor<br>First                      | ore completing this<br>de for errors in the or<br>o discriminate again<br>blish employment a<br>nted has a future e<br>d Attestation (A<br>re accepting a job<br>: Name (Given Name                                       | form. The instru-<br>completion of the<br>nst work-authorization are<br>expiration date<br>Employees mu-<br>offer.)    | uctions must be a<br>iis form.<br>rized individuals<br>nd identity. The<br>may also consti<br>st complete and<br>Middle Initial        | available<br>5. Emplo<br>refusal t<br>tute illeg<br><i>sign Se</i><br>Other Li      | , either in<br>yers CAN<br>o hire or o<br>jal discrim<br>ection 1 of<br>ast Names               | paper or electronically,<br>INOT specify which<br>continue to employ<br>nination.<br><i>f Form I-9 no later</i><br>a Used ( <i>if any</i> )                      |
| START HERE: Read instructuring completion of this form.<br>ANTI-DISCRIMINATION NOT<br>document(s) an employee matching an individual because the door<br>Section 1. Employee In<br>than the first day of employee<br>Last Name (Family Name)<br>Matterhorn                                                                                                    | ctions carefully befor<br>Employers are liabl<br>TICE: It is illegal to<br>ay present to estab<br>cumentation preser<br>information and<br>ment, but not befor<br>First<br>Greg             | ore completing this<br>de for errors in the o<br>o discriminate again<br>blish employment a<br>nted has a future e<br>d Attestation ( <i>live accepting a job</i><br>: Name ( <i>Given Name</i>                           | form. The instru-<br>completion of the<br>nst work-authorization are<br>expiration date<br>Employees musion<br>offer.) | uctions must be a<br>is form.<br>rized individuals<br>nd identity. The<br>may also consti<br>st complete and<br>Middle Initial<br>P.   | e Emplo<br>e Emplo<br>refusal ti<br>tute illeg<br><i>sign Se</i><br>Other Li<br>N/A | , either in<br>yers CAN<br>o hire or o<br>al discrim<br>ection 1 of<br>ast Names                | paper or electronically,<br>INOT specify which<br>continue to employ<br>nination.<br>f Form I-9 no later<br>& Used (if any)                                      |
| START HERE: Read instructuring completion of this form.<br>ANTI-DISCRIMINATION NOT<br>document(s) an employee matching an individual because the door<br>Section 1. Employee In<br>than the first day of employed<br>Last Name (Family Name)<br>Matterhorn<br>Address (Street Number and National Street Number and National Street Number and N | ctions carefully befor<br>Employers are liabl<br>TICE: It is illegal to<br>ay present to estab<br>cumentation preser<br>information and<br>ment, but not befor<br>First<br>Greg<br>me)      | ore completing this<br>le for errors in the of<br>o discriminate again<br>blish employment a<br>nted has a future e<br>d Attestation (la<br>re accepting a job<br>Name (Given Name<br>g<br>Apt. Number                    | form. The instru-<br>completion of the<br>nst work-authorization are<br>expiration date<br>Employees mu-<br>offer.)    | uctions must be a<br>is form.<br>rized individuals<br>and identity. The<br>may also consti<br>st complete and<br>Middle Initial<br>P.  | available<br>s. Emplo<br>refusal ti<br>tute illeg<br>sign Se<br>Other Li<br>N/A     | either in<br>yers CAN<br>o hire or o<br>yal discrim<br>action 1 of<br>ast Names<br>State        | paper or electronically,<br>INOT specify which<br>continue to employ<br>nination.<br><i>f Form I-9 no later</i><br>s Used ( <i>if any</i> )<br>ZIP Code          |
| START HERE: Read instructuring completion of this form. ANTI-DISCRIMINATION NOT document(s) an employee material an individual because the doct section 1. Employee In than the first day of employee In than the first day of employee In that the first day of employee Address (Street Number and Naterial Address (Street Number and Naterial Street Number and Naterial Street Number and Nateri                             | ctions carefully before<br>Employers are liable<br>TICE: It is illegal to<br>ay present to estabe<br>cumentation present<br>information and<br>ment, but not before<br>First<br>Greg<br>me) | ore completing this<br>le for errors in the of<br>o discriminate again<br>blish employment a<br>nited has a future of<br>d Attestation ( <i>U</i><br>we accepting a job<br>Name ( <i>Given Name</i><br>Apt. Number<br>N/A | form. The instru-<br>completion of the instruction are expiration date<br>Employees musi-<br>offer.)                   | uctions must be a<br>lis form.<br>rized individuals<br>and identity. The<br>may also consti<br>st complete and<br>Middle Initial<br>P. | . Emplo<br>refusal t<br>tute illeg<br><i>sign Se</i><br>Other Li<br>N/A             | , either in<br>yers CAN<br>o hire or o<br>al discrim<br>action 1 of<br>ast Names<br>State<br>MN | paper or electronically,<br>INOT specify which<br>continue to employ<br>nination.<br><i>f Form I-9 no later</i><br>s Used ( <i>if any</i> )<br>ZIP Code<br>55042 |

The employee will now be presented with the remaining two pages of the I-9. They will not, however, be able to incorrectly interact with these pages as those pages will be filled out by you/your team when processing this document. They will be asked to 'Save and Continue' to the next page.

| Exit                                                                                                    |                                                                                                    |                                                                                                    |                                                                                                    |                                                                                                 |                                             | Previous Save and Co                                                                                                    | ontinue |
|----------------------------------------------------------------------------------------------------|----------------------------------------------------------------------------------------------------|----------------------------------------------------------------------------------------------------|----------------------------------------------------------------------------------------------------|-------------------------------------------------------------------------------------------------|---------------------------------------------|----------------------------------------------------------------------------------------------------|---------|
| Federal I9                                                                                                    |                                                                                                    |                                                                                                    |                                                                                                    |                                                                                                 |                                             |                                                                                                    |         |
| F                                                                                                    | lease click her                                                                                      | re for detailed instruction                                                                                                    | ons on how to compl                                                                                                    | lete this form.                                                                                 |                                             |                                                                                                    |         |
|                                                                                                    | En<br>D                                                                                              | nployment Eligib<br>Department of Hon                                                                                                    | ility Verification<br>neland Security                                                                                                    | on                                                                                              |                                             | USCIS<br>Form I-9<br>OMB No. 1615-0047                                                                                                    |         |
| TAND SEC                                                                                                    | U.S.                                                                                                 | . Citizenship and Im                                                                                                    | migration Servic                                                                                                    | es                                                                                              |                                             | Expires 08/31/2019                                                                                                    |         |
| Section 2. Employer or<br>(Employers or their authorized rep<br>must physically examine one doci<br>of Acceptable Documents.")                                                                                                    | U.S.<br>Authorize<br>presentative mu<br>ment from List                                               | Citizenship and Im<br>d Representative<br>st complete and sign Se<br>A OR a combination of d                                                                                                    | Review and V<br>ction 2 within 3 busin<br>one document from L                                                                                                    | ees<br><b>/erification</b><br>ess days of the<br>ist B and one d                                | employ<br>ocumen                            | Expires 08/31/2019<br>ee's first day of employment. You<br>t from List C as listed on the "Lists                                                                                       |         |
| Section 2. Employer or<br>(Employers or their authorized rep<br>must physically examine one doci<br>of Acceptable Documents.")<br>Employee Info from Section 1                                                                                                   | U.S.<br>Authorized<br>presentative mu<br>ument from List<br>Last Name (F                             | Citizenship and Im<br><b>d Representative</b><br>st complete and sign Se<br>A OR a combination of e<br>Family Name)                                                                                                    | Review and V     ction 2 within 3 busin     one document from L     First Name (Give                                                                                                    | ees<br>Verification<br>ess days of the<br>ist B and one d<br>en Name)                           | employ<br>ocumen                            | Expires 08/31/2019<br>ee's first day of employment. You<br>t from List C as listed on the "Lists<br>Citizenship/Immigration Status                                                     |         |
| Section 2. Employer or<br>(Employers or their authorized rep<br>must physically examine one doc<br>of Acceptable Documents.")<br>Employee Info from Section 1<br>List A<br>Identity and Employment Au                                                            | Authorized<br>resentative mu<br>iment from List<br>Last Name (F<br>Matterhorn<br>C<br>thorization    | Citizenship and Im<br><b>d Representative</b><br>ist complete and sign Se<br>A OR a combination of of<br>Family Name)<br>DR L                                                                                                    | Review and V     totion 2 within 3 busin     one document from L     First Name (Give     Greg List B     dentity                                                                                                    | ves<br>Verification<br>ess days of the<br>ist B and one d<br>en Name)<br>AND                    | employ<br>ocumen<br>M.I.<br>P.              | Expires 08/31/2019<br>ree's first day of employment. You<br>t from List C as listed on the "Lists<br>Citizenship/Immigration Status<br>1                                               |         |
| Section 2. Employer or<br>(Employers or their authorized rep<br>must physically examine one doc<br>of Acceptable Documents.")<br>Employee Info from Section 1<br>List A<br>Identity and Employment Au<br>Document Title                                          | U.S.<br>Authorize<br>resentative mu<br>iment from List<br>Last Name (F<br>Matterhorn<br>thorization  | Citizenship and Im<br><b>d Representative</b><br>st complete and sign Se<br>A OR a combination of G<br>Family Name)<br>DR L<br>ka<br>Document Title                                                                                                    | Review and V     terms of the second second se | Verification<br>ess days of the<br>ist B and one d<br>an Name)<br>AND<br>Docu                   | employ<br>ocument<br>M.I.<br>P.             | Expires 08/31/2019<br>ree's first day of employment. You<br>t from List C as listed on the "Lists<br>Citizenship/Immigration Status<br>1                                               |         |
| Section 2. Employer or<br>(Employers or their authorized reg<br>must physically examine one doci<br>of Acceptable Documents.")<br>Employee Info from Section 1<br>List A<br>Identity and Employment Au<br>Document Title<br>Issuing Authority                    | U.S.<br>Authorize<br>rresentative mu<br>iment from List<br>Last Name (F<br>Matterhorn<br>thorization | Citizenship and Im<br><b>d Representative</b><br><i>ist complete and sign Se</i><br><i>A OR a combination of G</i><br><i>Family Name</i> )<br><b>DR</b><br><b>L</b><br><b>D</b><br><b>D</b><br><b>D</b><br><b>D</b><br><b>L</b><br><b>D</b><br><b>L</b><br><b>L</b><br><b>L</b><br><b>L</b><br><b>L</b><br><b>L</b><br><b>L</b><br><b>L</b> | Review and V     terms of the second second se | Verification<br>ess days of the<br>ist B and one d<br>an Name)<br>AND<br>Docu<br>Issuir         | employ<br>ocument<br>M.I.<br>P.<br>ment Tit | Expires 08/31/2019<br>ree's first day of employment. You<br>t from List C as listed on the "Lists<br>Citizenship/Immigration Status<br>1                                               |         |
| Section 2. Employer or<br>(Employers or their authorized rep<br>must physically examine one docu<br>of Acceptable Documents.")<br>Employee Info from Section 1<br>List A<br>Identity and Employment Au<br>Document Title<br>Issuing Authority<br>Document Number | U.S.<br>Authorize<br>resentative mu<br>iment from List<br>Last Name (F<br>Matterhorn<br>thorization  | Citizenship and Im<br><b>d Representative</b><br>st complete and sign Se<br>A OR a combination of of<br>Family Name)<br><b>DR</b><br><b>L</b><br><b>DR</b><br><b>L</b><br><b>L</b><br><b>D</b><br><b>L</b><br><b>L</b><br><b>L</b><br><b>L</b><br><b>L</b><br><b>L</b><br><b>L</b><br><b>L</b>                                              | Review and V<br>ction 2 within 3 busin<br>one document from L<br>First Name (Give<br>Greg<br>List B<br>Jentity                                                                                                    | Verification<br>ess days of the<br>ist B and one d<br>an Name)<br>AND<br>Docu<br>Issuir<br>Docu | employ<br>ocument<br>M.I.<br>P.<br>ment Tit | Expires 08/31/2019<br>ee's first day of employment. You t from List C as listed on the "Lists<br>Citizenship/Immigration Status<br>List C Employment Authorization le<br>rity<br>umber |         |

#### Lists of acceptable documents will be represented by the third page:

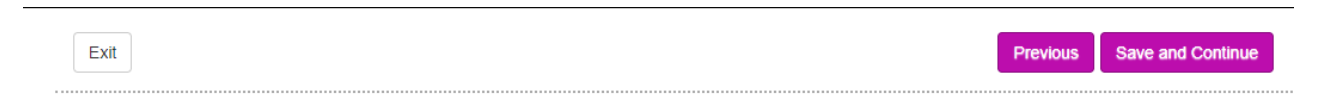

#### Federal I9

Note: This page is displayed for you to read and review. You will sign for receipt and acknowledgement of the policy on the following page. Please click here for detailed instructions on how to complete this form.

#### LISTS OF ACCEPTABLE DOCUMENTS All documents must be UNEXPIRED

Employees may present one selection from List A or a combination of one selection from List B and one selection from List C.

|  | LIST A<br>Documents that Establish<br>Both Identity and<br>Employment Authorization         | OR |    | LIST B<br>Documents that Establish<br>Identity<br>AN                                                                  | ۱D | LIST C<br>Documents that Establish<br>Employment Authorization |
|--|---------------------------------------------------------------------------------------------|----|----|----------------------------------------------------------------------------------------------------|----|----------------------------------------------------------------|
|  | 1. U.S. Passport or U.S. Passport Card                                                      |    | 1. | Driver's license or ID card issued by a                                                                               | 1. | A Social Security Account Number                               |
|  | 2. Permanent Resident Card or Alien<br>Registration Receipt Card (Form I-551)               |    |    | United States provided it contains a                                                                                  |    | the following restrictions:                                    |
|  | Regionation Receipt Gala (Form Foor)                                                        |    |    | photograph or information such as                                                                                     |    | (1) NOT VALID FOR EMPLOYMENT                                   |
|  | <ol> <li>Foreign passport that contains a<br/>temporary I-551 stamp or temporary</li> </ol> |    |    | color, and address                                                                                                    |    | (2) VALID FOR WORK ONLY WITH<br>INS AUTHORIZATION              |
|  | I-551 printed notation on a machine-<br>readable immigrant visa                             |    | 2. | ID card issued by federal, state or local<br>government agencies or entities,<br>provided it contains a photograph or |    | (3) VALID FOR WORK ONLY WITH<br>DHS AUTHORIZATION              |

Once all pages have been viewed by the applicant, they will then sign the document electronically. This is a legal signature linking them to this document and can be reviewed upon completion of the document. They will type their name and then select 'Save and

Continue':

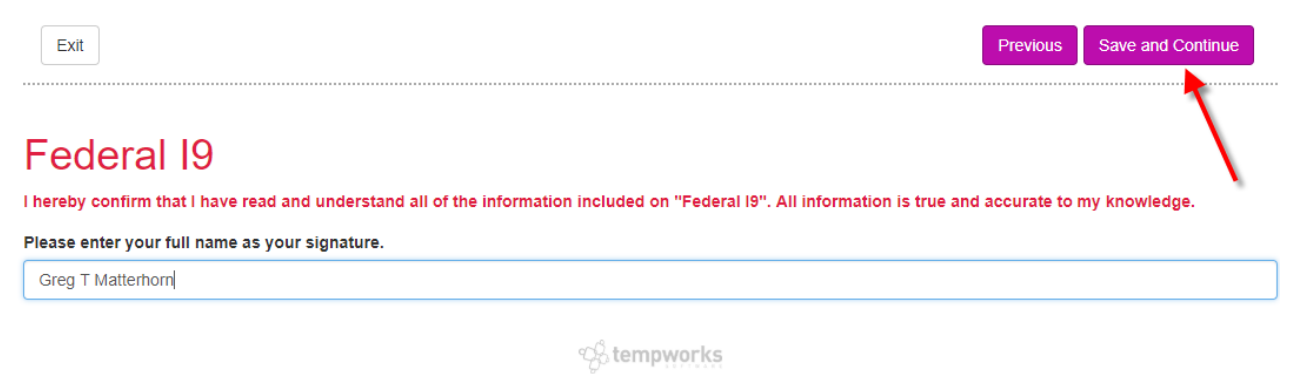

Powered by TempWorks Staffing Software © 2018 (1.0.0.0 - 18.09.20.0848)

The applicant will be able to review any of the documents in that step including the partially completed I-9. This is not a complete I-9 until processed by the service rep. Once the applicant is ready to process, their application they will submit that document to you/your team:

| Exit                                                                                                    | Previous       | Submit   |
|----------------------------------------------------------------------------------------------------|----------------|----------|
| Step Review                                                                                                    |                | T        |
| Please take this opportunity to review all documentationYou may also review the documents that were generated with your signature to make su<br>• Drug and Alcohol Consent<br>• Federal W4<br>• Federal I9 | ure they are a | ccurate: |
| <u>ိုင် tempworks</u>                                                                                                    |                |          |

The next page will include a thank you. This is an important page as it serves as a defining point for the employee and your process. The language on this page will be unique to your application. An HRCenter administrator is able to edit this text. It is highly recommended the employee is instructed on what action should be taken next. In the example below, the employee is encouraged to schedule an appointment with their service rep.

| Onboarding                                                                                         | Thank You                                                                                                    |
|----------------------------------------------------------------------------------------------------|----------------------------------------------------------------------------------------------------|
| Docs                                                                                               | Thank you for your interest in our staffing company! Please call 222-2222 to schedule an appointment with your service rep to finish your onboarding |
| <ul> <li>Drug and Alcohol Consent</li> <li>Federal W4</li> <li>Federal I9<br/>Thank You</li> </ul> | Powered by TempWorks Staffing Software © 2018<br>(1.0.0.0 - 18.09.20.0848)                                                                           |

## **Post-Submmital**

Depending on how your HRCenter is configured, your branch may or may not receive a

notifications when someone submits a step. For high volume systems, this is usually turned off. For low volume systems, it is recommend this be turned on. For HRCenter admins, this can be controlled per tenant under the 'Email Notifications' configurations:

| oard        | Auto Assign                                                                                                    |
|-------------|----------------------------------------------------------------------------------------------------|
| ls          | 🧐 Allow Self Assign                                                                                                    |
| WS          | Workflow ids that when selected will allow auto assigning.                                                                                                   |
|             | ලදි. Auto Assign                                                                                                    |
| s           | Auto Assigns a Selected Workflow                                                                                                    |
|             | Workflow ID<br>ID For Auto Assigned Workflow                                                                                                    |
| ;           |                                                                                                    |
| pworks Only | Email Notifications                                                                                                    |
|             | Mandrill From Address                                                                                                    |
| Documents   | Controls the e-mail address that all e-mails will be sent from.                                                                                              |
|             | support@tempworks.com                                                                                                    |
|             | Notify Applicant When New Item Assigned<br>Controls whether an email should be sent to applicants, when they have a new page, step, or<br>workflow assigned. |
|             | Notify Branch When Applicant Rejected<br>Controls whether an email should be sent to the branch, when an applicant is rejected.                              |
|             | Notify Branch When Step Submitted<br>Controls whether an email should be sent to the branch, when an applicant completes a step.                             |

However your branch is notified, the employee will inevitably need to come in and finish their I-9 by presenting these documents to you/your team.

## **Processing the Employee**

Below are a list of quick things that will need to be completed after the I-9 has been submitted:

- 1. Upon arrival at a branch, the employee needs to present their identification to your service rep.
- 2. The service rep may scan in those documents as a jpeg, png, or pdf in order to attach them later (optional).
- 3. The service rep should look up the employee's record in Enterprise and locate their 'hrcenter' page under integrations:

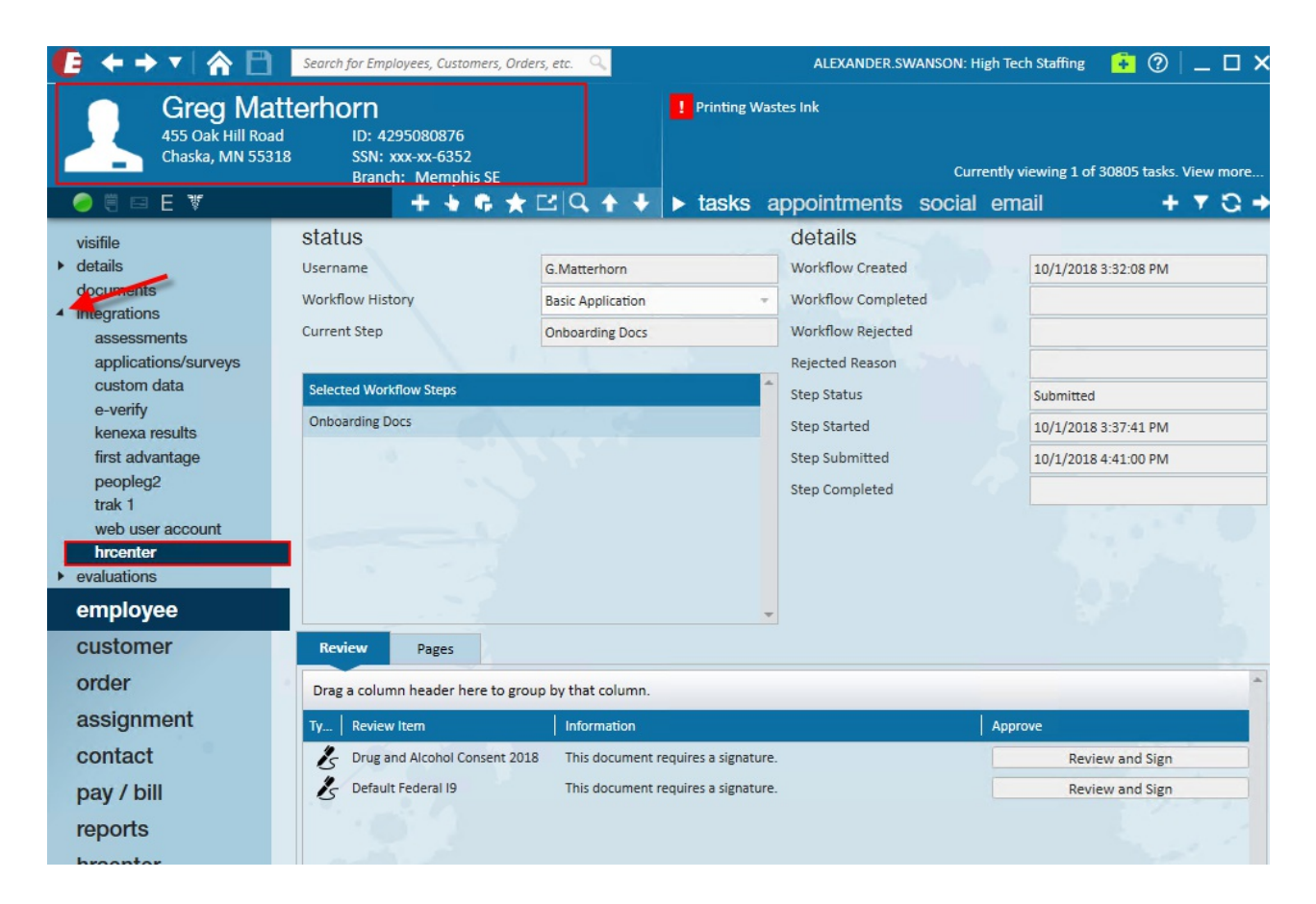

4. The processor may now review and sign the I-9 and any other documents that may need a signature.

## Signing the I-9

Select to review and sign the I-9:

| Revi | iew Pages                                                                                                    |                                     |                 |   |
|------|----------------------------------------------------------------------------------------------------|-------------------------------------|-----------------|---|
| Drag | ag a column header here to group by that column.           Review Item         Information         Approve           Drug and Alcohol Consent 2018         This document requires a signature.         Review and Sign |                                     |                 |   |
| Ту   | Review Item                                                                                                    | Information                         | Approve         |   |
| k    | Drug and Alcohol Consent 2018                                                                                                    | This document requires a signature. | Review and Sign |   |
| ls   | Default Federal 19                                                                                                    | This document requires a signature. | Review and Sign |   |
|      |                                                                                                    |                                     | 1               |   |
|      |                                                                                                    |                                     |                 |   |
|      | a table                                                                                                    |                                     |                 | - |

This will open a document signer dialog wizard. It is required that the document be reviewed with the applicant as the processor will be signing this document digitally and is responsible for correct information. The first page is the page that the applicant originally filled out through HRCenter. Select 'Save and Continue':

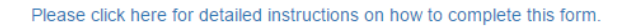

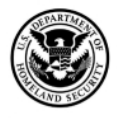

#### **Employment Eligibility Verification**

USCIS

**Department of Homeland Security** U.S. Citizenship and Immigration Services Form I-9 OMB No. 1615-0047

Expires 08/31/2019

Save and Continue

START HERE: Read instructions carefully before completing this form. The instructions must be available, either in paper or electronically, during completion of this form. Employers are liable for errors in the completion of this form.

**ANTI-DISCRIMINATION NOTICE:** It is illegal to discriminate against work-authorized individuals. Employers **CANNOT** specify which document(s) an employee may present to establish employment authorization and identity. The refusal to hire or continue to employ an individual because the documentation presented has a future expiration date may also constitute illegal discrimination.

| ection 1. Employee Information and Attestation (Employees must complete and sign Section 1 of Form I-9 no later<br>nan the first day of employment, but not before accepting a job offer.) |           |                                       |           |  |                |               |                                |      |          |  |
|----------------------------------------------------------------------------------------------------|-----------|---------------------------------------|-----------|--|----------------|---------------|--------------------------------|------|----------|--|
| Last Name (Family Name)                                                                                                    | First Nar | ne (Give                              | en Name)  |  | Middle Initial | Other L       | Other Last Names Used (if any) |      |          |  |
| Matterhorn                                                                                                    | Greg      |                                       |           |  | т              | N/A           | I/A                            |      |          |  |
| Address (Street Number and N                                                                                                    | ame)      | Apt. Number City or Town              |           |  |                | State ZIP Cod |                                |      | ZIP Code |  |
| 123 Ez street N/A                                                                                                    |           |                                       | N/A Edina |  |                |               |                                | MN 👻 | 55042    |  |
| Date of Birth (mm/dd/yyyy)                                                                                                    | urity Num | rity Number Employee's E-mail Address |           |  |                | Er            | Employee's Telephone Number    |      |          |  |
| 9/19/1991 654 - 61 - 3516 G.Matterhorn@xip.xom 6541654646                                                                                                    |           |                                       |           |  |                |               |                                |      |          |  |

I am aware that federal law provides for imprisonment and/or fines for false statements or use of false documents in connection with the completion of this form.

I attest, under penalty of perjury, that I am (check one of the following boxes):

|           | I. A citizen of the United States                                                                                                    |                                                   |    |
|-----------|----------------------------------------------------------------------------------------------------|---------------------------------------------------|----|
|           | 2. A noncitizen national of the United States (See instructions)                                                                                                    |                                                   |    |
|           | 3. A lawful permanent resident (Alien Registration Number/USCIS Number): N/A                                                                                                    | <b>~</b>                                          |    |
|           | 4. An alien authorized to work until (expiration date, if applicable, mm/dd/yyyy):     N/A     Some aliens may write "N/A" in the expiration date field. (See instructions)                                    | ,                                                 |    |
|           | Aliens authorized to work must provide only one of the following document numbers to complete Form I-9:<br>An Alien Registration Number/USCIS Number OR Form I-94 Admission Number OR Foreign Passport Number. | OR Code - Section 1<br>Do Not Write In This Space |    |
|           |                                                                                                    | Clo                                               | se |
|           | STOPI Employer Completes Next Page STOPI                                                                                                    |                                                   |    |
| Form      | n I-9 07/17/17 N                                                                                                    | Page 1 of 3                                       |    |
| ge 1 of 3 |                                                                                                    |                                                   |    |
|           |                                                                                                    |                                                   |    |

contemportes

The second page is service rep's page and will be used to document their forms of identification as well as key employer details. Complete the document with accurate information considering their identification:

10 5

| Section 2. Employer or a<br>(Employers or their authorized repr<br>must physically examine one docut<br>of Acceptable Documents.") | Authorized<br>resentative must<br>ment from List | d<br>st<br>A | Representative R<br>complete and sign Section<br>OR a combination of one | eview and Verif<br>n 2 within 3 business of<br>document from List B | fic:<br>lays<br>and | ation<br>s of the e<br>I one do | employe<br>cument | ee's first day of employment. You<br>t from List C as listed on the "Lists |
|----------------------------------------------------------------------------------------------------|--------------------------------------------------|--------------|--------------------------------------------------------------------------|---------------------------------------------------------------------|---------------------|---------------------------------|-------------------|----------------------------------------------------------------------------|
| Employee Info from Section 1                                                                                                    | Last Name (F                                     | a            | mily Name)                                                               | First Name (Given Na                                                | ame                 | )                               | M.I.              | Citizenship/Immigration Status                                             |
|                                                                                                    | Matterhorn                                       |              |                                                                          | Greg                                                                |                     |                                 | Т                 | 1                                                                          |
| List A                                                                                                    | C                                                | DF           | R List                                                                   | В                                                                   | AN                  | ID                              |                   | List C                                                                     |
| Identity and Employment Aut                                                                                                    | horization                                       | F            | Iden                                                                     | шу                                                                  |                     |                                 |                   | Employment Authorization                                                   |
| Document Title                                                                                                    |                                                  |              | Document Title                                                           |                                                                     | _                   | Docum                           | ent Titl          | e                                                                          |
| N/A                                                                                                    |                                                  |              | Driver's license issued by state                                         | territory 🔻                                                         | •                   | Social Se                       | ecurity Ca        | ard (Unrestricted) 🔻                                                       |
| Issuing Authority                                                                                                    |                                                  |              | Issuing Authority                                                        |                                                                     | _                   | Issuing                         | J Autho           | rity                                                                       |
| N/A                                                                                                    |                                                  |              | Minnesota                                                                | •                                                                   | ·                   | Social Se                       | ecurity Ac        | Iministration 🔹                                                            |
| Document Number                                                                                                    |                                                  |              | Document Number                                                          |                                                                     | _                   | Docum                           | ent Nu            | mber                                                                       |
| N/A                                                                                                    | - 4                                              |              | 68465165w                                                                |                                                                     |                     | 4564565                         | 48                | to life an Alman lable and                                                 |
| Expiration Date (if any)(mm/dd/yyy                                                                                                 | <sup>(y)</sup>                                   |              | Expiration Date (if any)(i                                               | nm/aa/yyyy)                                                         | _                   | Expirat                         | tion Dat          | te (if any)(mm/dd/yyyy)                                                    |
| N/A                                                                                                    |                                                  |              | 02/20/2020                                                               |                                                                     |                     | N/A                             |                   |                                                                            |
| Document Title                                                                                                    |                                                  |              |                                                                          |                                                                     |                     |                                 |                   |                                                                            |
| N/A                                                                                                    |                                                  |              |                                                                          |                                                                     |                     |                                 |                   | OD Orde Detting 0.0.0                                                      |
| Issuing Authority                                                                                                    |                                                  |              | Additional Informatio                                                    | n                                                                   |                     |                                 |                   | Do Not Write In This Space                                                 |
| N/A                                                                                                    | -                                                |              |                                                                          |                                                                     |                     |                                 |                   |                                                                            |
| Document Number                                                                                                    |                                                  |              |                                                                          |                                                                     |                     |                                 |                   |                                                                            |
| N/A                                                                                                    |                                                  |              |                                                                          |                                                                     |                     |                                 |                   |                                                                            |
| Expiration Date (if any)(mm/dd/yyy                                                                                                 | (Y)                                              |              |                                                                          |                                                                     |                     |                                 |                   |                                                                            |
| N/A                                                                                                    |                                                  |              |                                                                          |                                                                     |                     |                                 |                   |                                                                            |
| Document Title                                                                                                    |                                                  |              |                                                                          |                                                                     |                     |                                 |                   |                                                                            |
| N/A                                                                                                    | -                                                |              |                                                                          |                                                                     |                     |                                 |                   |                                                                            |
| Issuing Authority                                                                                                    |                                                  |              |                                                                          |                                                                     |                     |                                 |                   |                                                                            |
| N/A                                                                                                    | -                                                |              |                                                                          |                                                                     |                     |                                 |                   |                                                                            |
| Document Number                                                                                                    |                                                  |              |                                                                          |                                                                     |                     |                                 |                   |                                                                            |
| N/A                                                                                                    |                                                  |              |                                                                          |                                                                     |                     |                                 |                   |                                                                            |
| Expiration Date (if any)(mm/dd/yyy                                                                                                 | y)                                               |              |                                                                          |                                                                     |                     |                                 |                   |                                                                            |
| N/A                                                                                                    |                                                  |              |                                                                          |                                                                     |                     | /                               | 2                 |                                                                            |

Much of the employer information is allowed to be pre-filled and you will only need to provide information concerning your role:

| The employee's first day of employ                                                     | ment (r             | nm/dd/yyyy                     | /): 10/01          | /2018      |             | (See in   | struction    | s for exer                 | nptions)                 |
|----------------------------------------------------------------------------------------|---------------------|--------------------------------|--------------------|------------|-------------|-----------|--------------|----------------------------|--------------------------|
| Signature of Employer or Authorized Repre                                              | sentativ            | e                              | Today's Da         | te (mm     | /dd/yyyy)   | Title     | of Employe   | r or Authori               | zed Representative       |
|                                                                                        |                     |                                |                    |            |             | Servi     | ce Rep       |                            |                          |
| Last Name of Employer or Authorized Represer                                           | First Name of       | Employer or                    | Authoriz           | ed Represe | entative    | Employe   | r's Business | s or Organization Name     |                          |
| Swanson                                                                                | Alexander           |                                |                    |            |             | High Teo  | h Staffing   |                            |                          |
| Employer's Business or Organization Addre                                              | et Number a         | nd Name)                       | City o             | r Town     |             |           | State        | ZIP Code                   |                          |
| ligh Tech Staffing 701 Main St.                                                        |                     |                                | Duluth             | i .        |             |           | MN -         | 55123                      |                          |
| A. New Name (if applicable)                                                            | First N             | ame (Given I                   | Name)              |            | Middle Ir   | itial     | B. Date of   | Rehire (if a)              | oplicable)               |
| A. New Name (if applicable)                                                            | enires              | (TO be com                     | ipieted and        | signe      | a by emp    | loyer of  | B. Date of   | ed represe<br>Rehire (if a | niaiive.)<br>pplicable)  |
|                                                                                        |                     |                                | invent ivanie)     |            |             |           |              | ,,,,,,,,,                  |                          |
| <ol> <li>If the employee's previous grant of employent authorization in the</li> </ol> | oyment a<br>space p | authorization<br>rovided below | has expired.<br>w. | provid     | e the infor | mation fo | or the docu  | ment or rec                | eipt that establishes    |
| Document Title                                                                         |                     |                                | Docume             | ent Num    | nber        |           |              | Expiration D               | Date (if any) (mm/dd/yyy |
| attest, under penalty of perjury, that                                                 | to the b            | est of my k                    | nowledge,          | this er    | nployee i   | is autho  | prized to w  | vork in the                | United States, and i     |
| Signature of Employer or Authorized Repre                                              | sentativ            | e Today's                      | Date (mm/d         | id/yyyy,   | ) Nan       | ne of Em  | ployer or A  | uthorized R                | epresentative            |
|                                                                                        |                     |                                |                    |            |             |           |              |                            |                          |
| Form I-9 07/17/17 N                                                                    |                     |                                |                    |            |             |           |              |                            | Page 2                   |

The final page of the I-9 will be displayed for compliance reasons. Select 'Save and Continue':

#### LISTS OF ACCEPTABLE DOCUMENTS All documents must be UNEXPIRED

Previous

Save and Continue

Employees may present one selection from List A or a combination of one selection from List B and one selection from List C.

|          | LIST A<br>Documents that Establish<br>Both Identity and<br>Employment Authorization O                             |  | LIST B<br>Documents that Establish<br>Identity<br>DR AM |                                                                                                    | LIST C<br>Documents that Establish<br>Employment Authorization<br>ND |                                                                                                    |  |
|----------|----------------------------------------------------------------------------------------------------|--|---------------------------------------------------------|----------------------------------------------------------------------------------------------------|----------------------------------------------------------------------|----------------------------------------------------------------------------------------------------|--|
| 1.<br>2. | U.S. Passport or U.S. Passport Card<br>Permanent Resident Card or Alien<br>Registration Receipt Card (Form I-551) |  | 1.                                                      | Driver's license or ID card issued by a<br>State or outlying possession of the<br>United States provided it contains a<br>photograph or information such as | 1.                                                                   | A Social Security Account Number<br>card, unless the card includes one of<br>the following restrictions:<br>(1) NOT VALID FOR EMPLOYMENT |  |
| 3.       | Foreign passport that contains a temporary I-551 stamp or temporary I-551 printed notation on a machine-          |  | 2.                                                      | name, date of birth, gender, height, eye color, and address 2. ID card issued by federal, state or local                                                    |                                                                      | <ul><li>(2) VALID FOR WORK ONLY WITH<br/>INS AUTHORIZATION</li><li>(3) VALID FOR WORK ONLY WITH</li></ul>                                |  |

| 6. | Passport from the Federated States of<br>Micronesia (FSM) or the Republic of<br>the Marshall Islands (RMI) with Form | 10.<br>11. | School record or report card<br>Clinic, doctor, or hospital record |
|----|----------------------------------------------------------------------------------------------------|------------|--------------------------------------------------------------------|
|    | nonimmigrant admission under the<br>Compact of Free Association Between<br>the United States and the FSM or RMI      | 12.        | Day-care or nursery school record                                  |

Examples of many of these documents appear in Part 13 of the Handbook for Employers (M-274).

Refer to the instructions for more information about acceptable receipts.

| Form I-9 07/17/17 N |          | Page 3 of 3       |
|---------------------|----------|-------------------|
| 3 of 3              |          |                   |
|                     | Previous | Save and Continue |

The next screen will allow a service rep to link a file to the completed I-9. This will be where you can attach any document scanned to your computer so that both the forms of identification and the I-9 are stored as a single file. When ready, select 'Save and continue':

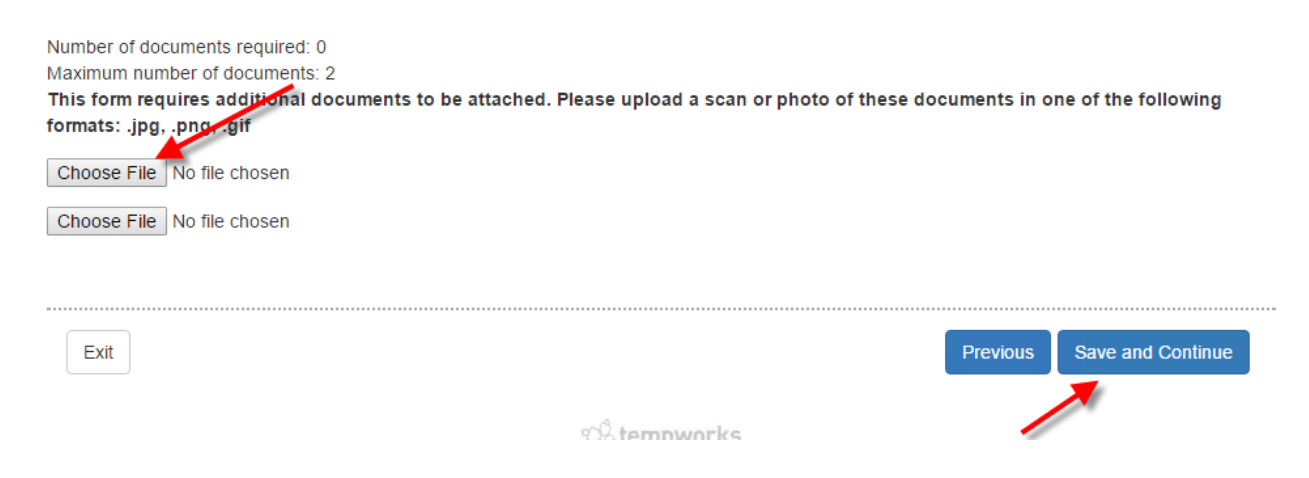

Finally, sign the document verifying that you have successfully finished the I-9 with the employee:

I hereby confirm that I have read and understand all of the information included on "Federal I9". All information is true and accurate to my knowledge.

| Please enter | your full | name as | vour  | autonature |
|--------------|-----------|---------|-------|------------|
| Flease enter | youriun   | name as | yours | signature. |

| Alexander J Swanson | Alexander J Swanson                                                        |          |                   |  |  |  |
|---------------------|----------------------------------------------------------------------------|----------|-------------------|--|--|--|
|                     |                                                                            |          |                   |  |  |  |
| Exit                |                                                                            | Previous | Save and Continue |  |  |  |
|                     | ් tempworks                                                                |          | 1                 |  |  |  |
|                     | Powered by TempWorks Staffing Software © 2018<br>(1.0.0.0 - 18.09.20.0848) |          | //                |  |  |  |

#### Storage

Once an I-9 has been signed, it will be stored in the documents section of that employee's record. If your service rep has access to the I-9 document type, they will be able to view the I-9 (for more information on security & access see Security Roles):

| Greg Matt<br>455 Oak Hill Road<br>Chaska, MN 55318                                                                                                    | erhorn<br>ID: 4295080876<br>SSN: xxx-xx-6352<br>Branch: Memphis SE                                                    | Printing Wastes Ink               | ng 1 of 30805 tasks. View more |
|----------------------------------------------------------------------------------------------------|----------------------------------------------------------------------------------------------------|-----------------------------------|--------------------------------|
| 🥚 🗒 🖾 E 🦉                                                                                                    | +++++                                                                                                    | ► tasks appointments social email | + 7 8 +                        |
| <ul> <li>visifile</li> <li>details</li> <li>documents</li> <li>integrations</li> <li>evaluations<br/>messages</li> <li>pay history</li> <li>pay setup<br/>tasks<br/>search</li> </ul> | View: Detailed View ▼  Type ▲  Name ▲ Type ▲ Version  Type: Federal I-9 (1 item)  Federal I9.pdf Ver.  Federal I9.pdf | Description Date Stored           | ► ★ ★ 10/1/2018 5:16:50 PM     |
|                                                                                                    | Type: Federal W-4 (1 item)                                                                                            |                                   |                                |
|                                                                                                    | Federal W4.pdf                                                                                                    |                                   | 10/1/2018 3:38:00 PM           |
| employee                                                                                                    | Type: Resume (1 item)                                                                                                 |                                   |                                |
| customer                                                                                                    | Greg Matterhorn.doc                                                                                                   |                                   | 10/1/2018 2:20:22 PM           |

### **Electronic Signatures**

For those unfamiliar with electronic signatures, they can be found in the bottom corner of any document signed through HRCenter:

Digitally signed by twdemo Date: 2018.10.01 22:16:49 +00:00 Signers: Greg.Matterhorn 2018-10-01 21:38:48 (UTC) Alexander J Swanson 2018-10-01 22:16:45 (UTC) Location: RD2818780B1182

For more information on electronic signatures see: Electronic Signatures or E-Sign Legality

# **Related Articles**